## KWİ

## **KWIAM e-KYC & TAX Consent**

| Select "Sign up now"                                                                                         | KWIAM e-KYC & TAX Consent                                                                                                    |
|----------------------------------------------------------------------------------------------------|----------------------------------------------------------------------------------------------------|
| KWIAM e-KYC & TAX Consent                                                                                    | KWIAM e-KYC & TAX Consent                                                                                                    |
| KWIAM e-KYC & TAX Consent                                                                                    | KWIAM e-KYC & TAX Consent                                                                                                    |
| รพม online นี้ใช้ในการพมหาน KYC ใช้เป็นปัจจุบัน และแอ้ง                                                      | KWIAMUC KIU & IAA COliscia                                                                                                    |
| ระบบ online นี้ใช้ในการทบทวน KVC ให้เป็นปัจจุบัน และแจ้ง                                                     |                                                                                                    |
| ความประสงค์การใช้สิทธิขอลดหย่อนภาษี SSF/RMF ตาม                                                              | This online system is used to review and update your<br>KYC and to apply for Income Tax Exemption on your<br>Investment in SSE / IME according to the new rules |
| ประกาศใหม่ของกรมสรรพากร<br>กรณาลงทะเบียน หรือ sign in เข้าส่ระบบ                                             | and regulations of Revenue Department.                                                                                                    |
| ชื่อผู้ใช้งาน :                                                                                              | Please sign up or sign in                                                                                                    |
| ซื้อผู้ใช้งาน                                                                                                | Username                                                                                                    |
| รหัสผ่าน :                                                                                                   | Password :                                                                                                    |
| เข้าส่ระบบ                                                                                                   | Sign in                                                                                                    |
| ลืมชื่อผู้ใช้งาน ลืมรหัสผ่าน                                                                                 | Forgot your username ? Forgot your password ?                                                                                                    |
| ยังไม่มีบัญช <mark>ี <u>ลงทะเบียนที่นี่</u></mark>                                                           | Don't have an account yet ? Sign up now                                                                                                    |
| Enter your infomation then click "Send"                                                                      |                                                                                                    |
| KWİ                                                                                                    | ĸwi                                                                                                    |
| KWIAM e-KYC & TAX Consent                                                                                    | KWIAM e-KYC & TAX Consent                                                                                                    |
| เบอร์โทรศัพท์มือถือหรืออีเมล์ที่ท่านให้ไว้กับทางบริษัท :                                                     | Email or Mobile :                                                                                                    |
| เบอร์ไทรศัพท์มือถือหรืออิเมล์ที่ท่านให้ไว้กับทางบริษัท                                                       | Email or Mobile                                                                                                    |
| เฉฆบัตรประกำต้าประชาชบ 4 หลักท้าย •                                                                          | iD cald last 4 digits .                                                                                                    |
| เลขบัตรประจำตัวประชาชน 4 หลักท้าย :<br>เลขบัตรประจำตัวประชาชน 4 หลักท้าย                                     | ID Card last 4 digits                                                                                                    |
| เลขบัตรประจำตัวประชาชน 4 หลักท้าย<br>เลขบัตรประจำตัวประชาชน 4 หลักท้าย<br>วันเกิด (ค.ศ.) :<br>วันเกิด (ค.ศ.) | ID Card last 4 digits DOB (A.D.):                                                                                                    |

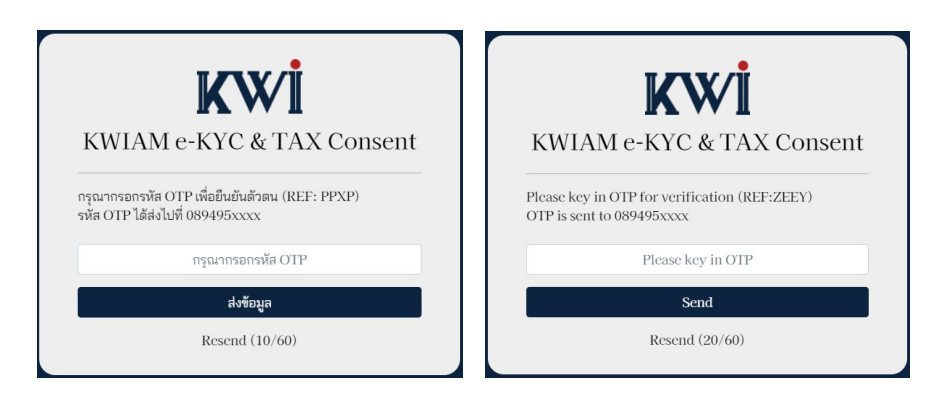

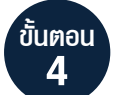

ท่านสามารถกำหนดชื่อผู้ใช้งานและรหัสผ่านด้วยตนเอง พร้อมกดปุ่ม "บันทึก" Create username and password then click "Submit"

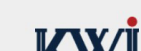

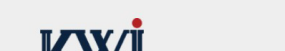

| กรุณาตั้งชื่อผู้ใช้งานและรหัสผ่าน |   | Please create username and passw | rord |
|-----------------------------------|---|----------------------------------|------|
| ชื่อผู้ใช้งาน :                   |   | Username :                       |      |
| ชื่อผู้ใช้งาน                     |   | Username                         |      |
| รหัสผ่าน :                        |   | Password :                       |      |
| รหัสผ่าน                          | Z | Password                         | 2    |
| ยืนยันรหัสผ่าน :                  |   | Confirm Password :               |      |
| ยืนยันรหัสผ่าน                    | 8 | Confirm Password                 | 8    |

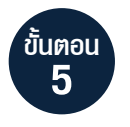

เข้าสู่ระบบโดยการกรอก "ชื่อผู้ใช้งาน" และ "รหัสผ่าน" ที่ท่านสร้างไว้ Please Sign in with your "Username" and "Password"

สอบกามข้อมูลเพิ่มเติม โทร. 02-844-0123 หรือ LINE: @KWIAM For more information, please contact us at 02-844-0123 or LINE: @KWIAM